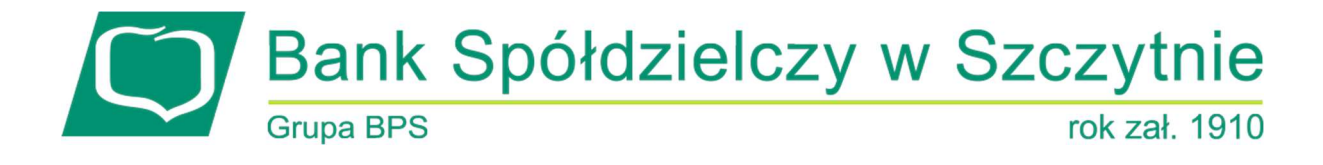

## Miniaplikacja Przepływy

## Spis treści

| Rozdział 1. Konwencje typograficzne                                        | 1  |
|----------------------------------------------------------------------------|----|
| Rozdział 2. Wprowadzenie                                                   | 3  |
| Rozdział 3. Widżet Przepływy                                               | 5  |
| Rozdział 4. Przeglądanie listy przepływów                                  | 8  |
| Rozdział 5. Przeglądanie informacji o nadawcy przepływów danego miesiąca   | 11 |
| Rozdział 6. Przeglądanie informacji o odbiorcy przepływów danego miesiąca  | 13 |
| Rozdział 7. Przeglądanie szczegółowych informacji o przepływach w miesiącu | 15 |

### Informacje o dokumencie

Niniejszy dokument jest dokumentacją użytkownika systemu EBP w wersji 4.07.000C.

## Rozdział 1. Konwencje typograficzne

W dokumentacji stosowane są następujące konwencje typograficzne:

| Konwencja typograficzna lub<br>znak wizualny | Opis                                                                                                    |  |  |  |  |
|----------------------------------------------|----------------------------------------------------------------------------------------------------|--|--|--|--|
| Standardowy                                  | Podstawowy tekst dokumentacji                                                                                                    |  |  |  |  |
| Tabela                                       | Tekst w tabeli                                                                                                    |  |  |  |  |
| Nowe pojęcie                                 | Nowe pojęcia. Wyróżnienie ważnych fragmentów tekstu.                                                                                                    |  |  |  |  |
| Kursywa                                      | Pozycje na listach wartości. Komunikaty systemowe. Parametry lub zmienne,<br>których rzeczywiste nazwy lub wartości mają być dostarczane przez użytkownika.<br>Nazwy opcji systemu. Ścieżki, np. <i>Dane archiwalne → Przeglądanie</i> . |  |  |  |  |
| Uwaga                                        | Tekst uwagi, komentarza, zastrzeżenia - informacje, na które należy zwrócić<br>uwagę podczas czytania dokumentacji lub pracy z systemem np.                                                                                              |  |  |  |  |
|                                              | Podany powyżej adres internetowy jest przykładowy.<br>Informację o adresie strony usług internetowych<br>udostępnia Bank.                                                                                                    |  |  |  |  |
| Ostrzeżenie                                  | Tekst ostrzeżenia - ostrzeżenia zawierają bardzo ważne informacje, na które<br>należy zwrócić szczególną uwagę podczas czytania dokumentacji lub pracy z<br>systemem, np.                                                                |  |  |  |  |
|                                              | Zmiany przeksięgowań nie są kontrolowane przez system<br>i wykonywane są wyłącznie na własną<br>odpowiedzialność operatora!                                                                                                    |  |  |  |  |
| Link                                         | Odwołania do innych rozdziałów lub fragmentów tekstu. Adresy URL                                                                                                    |  |  |  |  |

| Kod źródłowy | Fragmenty kodu źródłowego. Przykłady wydruków |
|--------------|-----------------------------------------------|
|              |                                               |

| Konwencja typograficzna lub<br>znak wizualny | Opis                                                                                                    |  |  |  |  |  |
|----------------------------------------------|----------------------------------------------------------------------------------------------------|--|--|--|--|--|
| CAPS LOCK                                    | Wyróżnienie nagłówków akapitów. Nazwy klawiszy na klawiaturze<br>kombinacje klawiszy, które należy nacisnąć jednocześnie zawierają znak "+"<br>pomiędzy, np. CTRL+F. |  |  |  |  |  |
| []                                           | Nazwy przycisków, np. [Czynności]                                                                                                    |  |  |  |  |  |

## Rozdział 2. Wprowadzenie

Miniaplikacja Przepływy umożliwia użytkownikowi przeglądanie informacji na temat miesięcznego bilansu przepływów środków na rachunkach w danej walucie. Dla rachunków w różnych walutach, bilans przepływów prezentowany jest odrębnie dla każdej z walut. Prezentowana wartość bilansu przepływów dotyczy wszystkich rachunków dostępnych (prezentowanych w miniaplikacji Rachunki) dla użytkownika w tej walucie.

Użytkownikowi prezentowane są następujące informacje dotyczące przepływów:

- Bilans, jest to różnica pomiędzy przychodami a wydatkami w danej walucie,
- Przychody, suma wszystkich przychodów w danej walucie,
- Wydatki, suma wszystkich wydatków w danej walucie.

System EBP zapewnia użytkownikowi dostęp do miniaplikacji Przepływy z dwóch głównych poziomów:

• widżetu Przepływy (wyświetlanego na pulpicie o ile użytkownik nie usunął go z pulpitu):

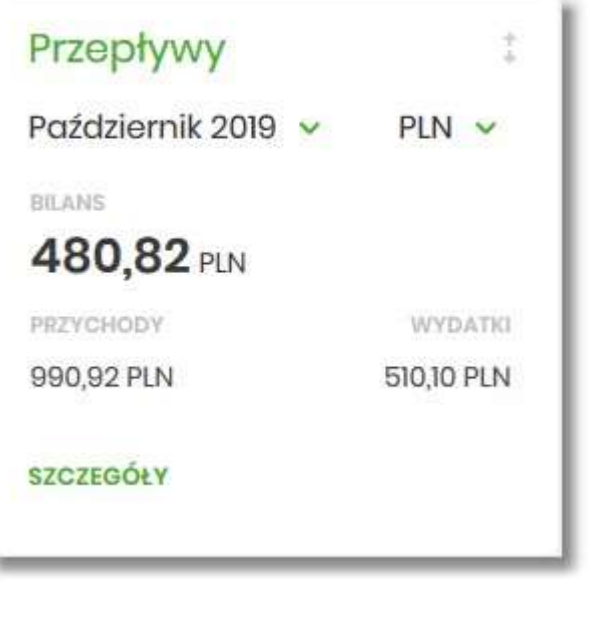

• menu bocznego po wybraniu opcji Przepływy:

| 6 | Przepływy |  |
|---|-----------|--|
|   |           |  |

W każdym z poziomów miniaplikacji dla użytkownika dostępne są formatki do obsługi poszczególnych opcji biznesowych opisanych w poniższych podrozdziałach. Z poziomu formatek użytkownik może wykonać wskazane akcje.

Użytkownik posiadający dostęp do miniaplikacji Przepływy ma możliwość:

• przeglądania skróconych informacjach o przepływach za ostatni zamknięty miesiąc,

- przeglądania listy przepływów (bilans) w podziale na miesiące,
- przeglądania informacji szczegółowych o przepływach w wybranym miesiącu.

### Rozdział 3. Widżet Przepływy

Widżet **Przepływy** może być w dwóch rozmiarach: standardowym i rozszerzonym. W zależności od wielkości po najechaniu myszką na prawy górny róg widżetu widoczne są następujące ikony:

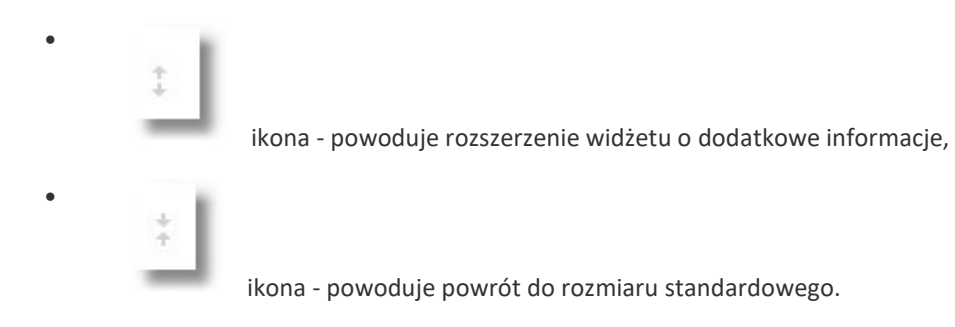

Na widżecie standardowym prezentowane są informacje:

• **MIESIĄC I ROK** – rozwijalna lista wyboru z możliwością wskazania miesiąca za który system ma zaprezentować informację na temat bilansu przepływów. Na liście dostępne do wyboru są trzy miesiące, domyślnie prezentowany jest ostatni miesiąc.

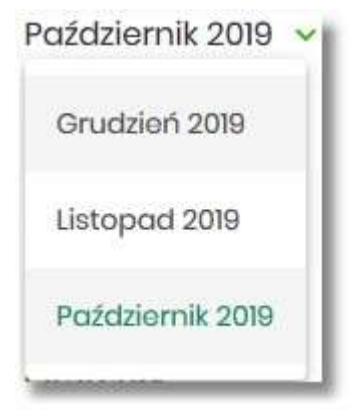

• WALUTA – rozwijalna lista wyboru, na liście prezentowane są waluty rachunków posiadanych przez użytkownika, domyślnie prezentowana jest waluta PLN. Po wybraniu waluty system prezentuje bilans przepływów (wszystkich rachunków użytkownika) dla tej waluty.

| Pln 🗸 |  |
|-------|--|
| PLN   |  |
| EUR   |  |
|       |  |

- BILANS bilans środków, kwota wraz z walutą stanowiąca różnicę pomiędzy przychodami a wydatkami (wartość dla wszystkich rachunków użytkownika za wskazany miesiąc),
- **PRZYCHODY** suma przychodów z danego miesiąca, kwota wraz z walutą (wartość dla wszystkich rachunków użytkownika dostępnych w miniaplikacji *Rachunki*),

• WYDATKI – suma wydatków z danego miesiąca, kwota wraz z walutą (wartość dla wszystkich rachunków użytkownika dostępnych w miniaplikacji *Rachunki*).

Ponadto dostępna jest akcja:

• [SZCZEGÓŁY] – przekierowująca użytkownika na formularz SZCZEGÓŁY MIESIĄCA, umożliwiający przeglądanie szczegółów bilansu przepływów za wskazany miesiąc.

Na widżecie rozszerzonym oprócz tych samych informacji co na widoku standardowym dodatkowo prezentowany jest wykres przepływów z możliwością filtrowania za pomocą kursora, za każdy dzień wybranego miesiąca.

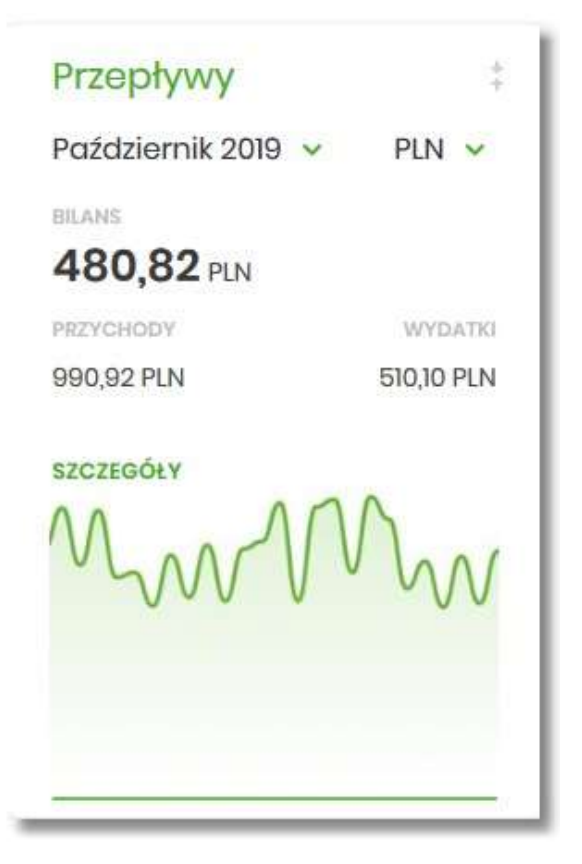

Jeśli w wybranym ostatnim, zamkniętym miesiącu nie były wykonywane żadne transakcje na rachunkach w danej walucie, to widżet prezentuje zerowy bilans przepływów dla tej waluty.

| Przepływy          |          |
|--------------------|----------|
| Październik 2019 🐱 | PLN 🗸    |
| BILANS             |          |
| PRZYCHODY          | WYDATKI  |
| 0,00 PLN           | 0,00 PLN |
| SZCZEGÓŁY          |          |

## Rozdział 4. Przeglądanie listy przepływów

Po kliknięciu w tytuł widżetu **Przepływy** lub poprzez wybór opcji z bocznego menu *Przepływy* wyświetlane jest okno prezentujące listę przepływów (bilans) w podziale na miesiące. Bilans przepływów dotyczy wszystkich rachunków bieżących oraz walutowych dostępnych dla użytkownika (wszystkich, które są prezentowane w miniaplikacji Rachunki). Domyślnie prezentowane są przepływy za ostatnie trzy miesiące:

| Przepływy        |                |                             |                         | ×    |
|------------------|----------------|-----------------------------|-------------------------|------|
|                  |                |                             | POKAŽ FILT              | RY Y |
| DATA             | BILANS         | PRZYCHODY                   | WYDATKI                 |      |
| Siorpień 2008    | 103 822,57 PLN | 104 000,00 PLN              | -177,43 PLN             | ~    |
| Wrzesień 2008    | 104 822,57 PLN | 2 000,00 PLN                | 1 000,00 PLN            | *    |
| Paździornik 2008 | 104 822,57 PLN | 1 000,00 PLN                | 1 000,00 PLN            | ~    |
|                  | Podsumowanie:  | PRZYCHOOY<br>107 000,00 PLN | WYDATIC<br>-2177,43 PLN |      |

Po wejściu na formularz PRZEPŁYWY domyślnie prezentowane są przepływy za ostatnie trzy miesiące w walucie PLN, dodatkowo system prezentuje przepływy dla każdej waluty osobno.

Dla każdego miesiąca osobno prezentowane są następujące informacje:

- DATA miesiąc i rok za jaki prezentowany jest bilans środków,
- BILANS bilans środków, kwota wraz z walutą stanowiąca różnicę pomiędzy przychodami a wydatkami (wartość dla wszystkich rachunków użytkownika dostępnych w miniaplikacji Rachunki),
- **PRZYCHODY** suma przychodów danego miesiąca, kwota wraz z walutą (wartość dla wszystkich rachunków użytkownika dostępnych w miniaplikacji *Rachunki*),
- WYDATKI suma wydatków danego miesiąca, kwota wraz z walutą (wartość dla wszystkich rachunków użytkownika dostępnych w miniaplikacji *Rachunki*).

System umożliwia filtrowanie waluty oraz okresu za jaki będzie prezentowany bilans przepływów. Użycie przycisku [POKAŻ FILTRY] umożliwia ustawienie filtru zaawansowanego.

| Przepływy       |   |                           |                        |                         | ×              |
|-----------------|---|---------------------------|------------------------|-------------------------|----------------|
|                 |   |                           |                        |                         | UKRYJ FILTRY 🔺 |
| Wybierz walutę: |   | Wybierz pierwszy miesiąc: | Wybierz drugi miesiąc: | Wybierz trzeci miesiąc: |                |
| Wybiorz         | ~ | 11.2019                   | 10.2019                | 09.2019                 | FILTRUJ        |

Użytkownik ma możliwość ustawiania filtru zaawansowanego dla następujących pól:

• Wybierz walutę – umożliwia wskazanie waluty (z dostępnej w polu listy tylko tych walut w których użytkownik ma rachunki w miniaplikacji *Rachunki*), dla której ma zostać zaprezentowany bilans przepływów,

- Wybierz pierwszy miesiąc pola do określenia pierwszego miesiąca, dla którego ma zostać wyświetlony bilans,
- Wybierz drugi miesiąc pola do określenia drugiego miesiąca, dla którego ma zostać wyświetlony bilans,
- Wybierz trzeci miesiąc pola do określenia trzeciego miesiąca, dla którego ma zostać wyświetlony bilans.

Użytkownik w polach *Wybierz pierwszy miesiąc, Wybierz drugi miesiąc, Wybierz trzeci miesiąc* ma możliwość wprowadzenia miesiąca i roku:

• manualnie, przez wprowadzenie w polach daty (miesiąc i rok),

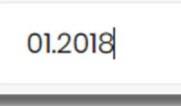

 za pomocą kalendarza, poprzez klikniecie w pole, wówczas otwiera się okno kalendarza umożliwiające wybór daty (miesiąca i roku), przez przesuwanie kalendarza w dół lub do góry.

| 12.2 | 008 |     |     |     |     |     |
|------|-----|-----|-----|-----|-----|-----|
| 2008 | Sty | Lut | Mar | Kwi | Maj | Cze |
|      | Lip | Sie | Wrz | Paź | Lis | Gru |
| 2009 | Sty | Lut | Mar | Kwi | Maj | Cze |
|      | Lip | Sie | Wrz | Paź | Lis | Gru |
| 2010 | Sty | Lut | Mar | Kwi | Maj | Cze |
|      | Lip | Sie | Wrz | Paź | Lis | Gru |
| 2011 | Sty | Lut | Mar | Kwi | Maj | Cze |

Zastosowanie filtru zaawansowanego aktywuje się za pomocą przycisku [FILTRUJ]. Aby zwinąć filtry należy wybrać przycisk [UKRYJ FILTRY].

Na formularzu PRZEPŁYWY, kliknięcie w rekord danego miesiąca umożliwia wyświetlenie dodatkowych informacji:

- Saldo początkowe kwota wraz z walutą salda początkowego dla wybranego miesiąca,
- Kategorie operacji w podziale na:
  - Przychody suma przychodów danego miesiąca (kwota wraz z walutą),
  - · Wydatki suma wydatków danego miesiąca (kwota wraz z walutą),

Dodatkowo prezentowany jest określony zestaw akcji:

- [NADAWCY] opcja przekierowuje użytkownika na formularz NADAWCY z listą przepływów (wszystkich typów) z danego miesiąca, pogrupowanych po nadawcach (w szczególności po rachunku),
- [ODBIORCY] opcja przekierowuje użytkownika na formularz ODBIORCY z listą przepływów (wszystkich typów) z danego miesiąca, pogrupowanych po odbiorcach (w szczególności po rachunku),
- [SZCZEGÓŁY] opcja przekierowuje użytkownika na formularz SZCZEGÓŁY MIESIĄCA, umożliwiającego przeglądanie wszystkich typów przepływów w podziale na przychody i wydatki danego miesiąca.

| тертуму                   |                                      |                                   |                                    |                |
|---------------------------|--------------------------------------|-----------------------------------|------------------------------------|----------------|
|                           |                                      |                                   |                                    | UKRYJ FILTRY 🔦 |
| Vybierz walutę:           | Wybierz pierwszy miesiąc:<br>08.2008 | Wybierz drugi miesiąc:<br>10.2019 | Wybierz trzeci miesiąc:<br>09.2019 | FILTRUJ        |
| 6.TA.                     |                                      | BILANS                            | PRZYCHODY                          | WYDATIO        |
| ierpień 2008              |                                      | 103 822,57 PLN                    | 104 000,00 PLN                     | -177,43 PLN    |
| aldo początkowe:          | 9                                    | 10 000,00 PLN                     |                                    |                |
| ategorie                  |                                      |                                   |                                    |                |
| rzychody                  |                                      |                                   |                                    | 104 000,00 PLN |
| lydatki                   |                                      |                                   |                                    | -177,43 PLN    |
| ADAWCY ODBIORCY SZCZEGÓŁY |                                      |                                   |                                    |                |

Ponowne kliknięcie na liście w rekord danego miesiąca, powoduje zwinięcie informacji dodatkowych prezentowanych dla wybranej pozycji przepływów.

W górnej części formularza PRZEPŁYWY dostępny jest przycisk

#### ×

umożliwiający wyjście do głównego menu.

## Rozdział 5. Przeglądanie informacji o nadawcy przepływów danego miesiąca

Aby przejść do informacji o nadawcach, należy z poziomu podsumowania przepływów kliknąć w obszar wybranego wiersza i wybrać przycisk [NADAWCY].

| Przepływy                  |                                       |                                   |                                    | ×              |
|----------------------------|---------------------------------------|-----------------------------------|------------------------------------|----------------|
| 112001919                  |                                       |                                   |                                    |                |
|                            |                                       |                                   |                                    | UKRTU PILIKT   |
| Wybierz walutę:<br>Wybierz | Wybiorz pierwszy miesiąc:     08.2008 | Wybierz drugi miesiąc:<br>10.2019 | Wybierz trzeci miesiąc:<br>09.2019 | FILTRUJ        |
| DATA                       |                                       | BLANS                             | PRZYCHODY                          | WYDATKI        |
| Sierpień 2008              |                                       | 103 822,57 PLN                    | 104 000,00 PLN                     | -177,43 PLN    |
| Saldo początkowe:          |                                       | 10 000,00 PLN                     |                                    |                |
| Kategorie                  |                                       |                                   |                                    |                |
| Przychody                  |                                       |                                   |                                    | 104 000,00 PLN |
| Wydatki                    |                                       |                                   |                                    | -177,43 PLN    |
|                            | ×                                     |                                   |                                    |                |
|                            |                                       |                                   |                                    |                |

Wyświetlany jest wówczas formularz NADAWCY, prezentujący listę wszystkich nadawców przepływów z danego miesiąca.

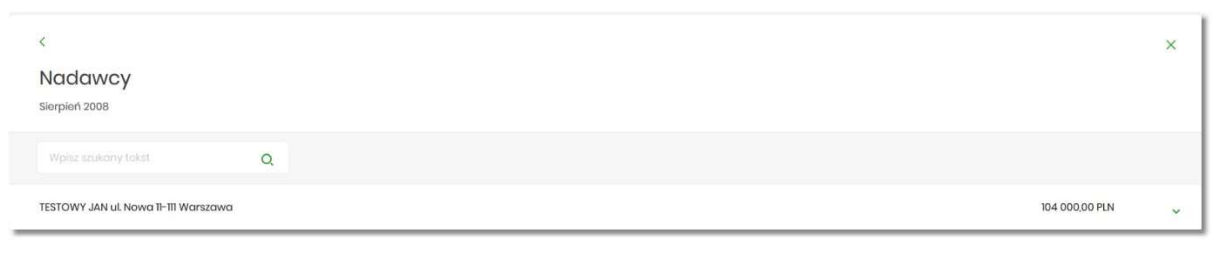

System umożliwia filtrowanie nadawców za pomocą ikony znajdującej się nad listą, a następnie już po wpisaniu pierwszej litery/cyfry/znaku w polu wyszukiwania system filtruje listę.

| tabuer erenen it seems |
|------------------------|
|------------------------|

System nie wyświetli żadnego nadawcy w sytuacji, gdy nie znajdzie wprowadzonej w polu wyszukiwania treści.

| <<br>Nadawcy                                                                       | ×              |
|------------------------------------------------------------------------------------|----------------|
| Wrzesień 2008                                                                      |                |
| d X                                                                                |                |
| Q                                                                                  |                |
| Brak nadawców do wyświetlenia                                                      |                |
| Aby powrócić do pełnej listy nadawców należy kliknąć w ikonę w polu wyszuki        | iwania.        |
| W górnej części formularza NADAWCY dostępne są przyciski:                          |                |
| <u>&lt;</u>                                                                        |                |
| <ul> <li>– umożliwia przejście do formularza PRZEPŁYWY,</li> </ul>                 |                |
| × .                                                                                |                |
| <ul> <li>– umożliwia wyjście do głównego menu.</li> </ul>                          |                |
| Kliknięcie w wiersz wybranego nadawcy powoduje wyświetlenie dodatkowych inform     | nacji:         |
| • Liczba transakcji – liczby transakcji od nadawcy,                                |                |
| <ul> <li>Numer rachunku – numer rachunku nadawcy częściowo zamaskowany.</li> </ul> |                |
| < Nadawcy Siorpion 2008                                                            | ×              |
| Wpiez szukony tokst                                                                |                |
| TESTOWY JAN ul. Nowa II-TII Warszawa                                               | 104 000,00 PLN |
| Liczba transokoji 2. Numor rachunku:                                               | 15 () 0089     |

Ponowne kliknięcie w obszar rozwiniętego wiersza nadawcy powoduje zwinięcie dodatkowych informacji.

# Rozdział 6. Przeglądanie informacji o odbiorcy przepływów danego miesiąca

Aby przejść do informacji o odbiorcach, należy z poziomu podsumowania przepływów kliknąć w obszar wybranego wiersza i wybrać przycisk [ODBIORCY].

| Przepływy                  |                        |                       |                           |                | ×              |
|----------------------------|------------------------|-----------------------|---------------------------|----------------|----------------|
| We bigg up to              | Webier size an piloton | Webier de veimissions | We driver tennel missions |                | UKRYJ FILTRY   |
| Wybierz 🗸                  | 08.2008                | 10.2019               | 09.2019                   |                | PILTRUJ        |
| DATA                       |                        | BLANS                 |                           | PRZYCHODY      | WYDATKI        |
| Sierpień 2008              |                        | 103 822,57 PLN        |                           | 104 000,00 PLN | -177,43 PLN    |
| Saldo początkowe:          |                        | 10 000,00 PLN         |                           |                |                |
| Kategorie                  |                        |                       |                           |                |                |
| Przychody                  |                        |                       |                           |                | 104 000,00 PLN |
| Wydatki                    |                        |                       |                           |                | -177,43 PLN    |
| NADAWCY ODBIORCY SZCZEGÓŁY |                        |                       |                           |                |                |

Wyświetlany jest wówczas formularz ODBIORCY, prezentujący listę wszystkich odbiorców przepływów z danego miesiąca.

| < c                             |            | × |
|---------------------------------|------------|---|
| Odbiorcy                        |            |   |
| Sierpień 2008                   |            |   |
| Wpisz szukony tokst: Q          |            |   |
| Sklep sportowy                  | 149,70 PLN | ~ |
|                                 | 12,76 PLN  | ~ |
| TESTOWY JAN                     | 12,00 PLN  | ~ |
| Krajowa Izba Rozliczoniowa S.A. | 2,97 PLN   | ~ |

System umożliwia filtrowanie odbiorców za pomocą ikony Znajdującej się nad listą, a następnie już po wpisaniu pierwszej litery/cyfry/znaku w polu wyszukiwania system filtruje listę.

| Wpisz szukony tekst | Q. |
|---------------------|----|
|                     |    |

System nie wyświetli żadnego nadawcy w sytuacji, gdy nie znajdzie wprowadzonej w polu wyszukiwania treści.

| < Odbiorcy Wrzesień 2008            | × |
|-------------------------------------|---|
| d ×                                 |   |
| O<br>Brak odbiorców do wyświetlenia |   |

Aby powrócić do pełnej listy nadawców należy kliknąć w ikonę w polu wyszukiwania.

W górnej części formularza ODBIORCY dostępne są przyciski:

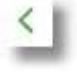

- umożliwia przejście do formularza PRZEPŁYWY,

umożliwia wyjście do głównego menu.

Kliknięcie w wiersz wybranego odbiorcy powoduje wyświetlenie dodatkowych informacji:

- Liczba transakcji liczby transakcji do odbiorcy,
- Numer rachunku numer rachunku odbiorcy częściowo zamaskowany.

| <                   |    |   |                 | ×          |
|---------------------|----|---|-----------------|------------|
| Odbiorcy            |    |   |                 |            |
| Sierpień 2008       |    |   |                 |            |
| Wpisz szukony tekst | Q. |   |                 |            |
| Sklap sportowy      |    |   |                 | 149,70 PLN |
| Liczba transakcji:  |    | 3 | Numer rachunku: | 03 () 9893 |
|                     |    |   |                 |            |

Ponowne kliknięcie w obszar rozwiniętego wiersza odbiorcy powoduje zwinięcie dodatkowych informacji.

## Rozdział 7. Przeglądanie szczegółowych informacji o przepływach w miesiącu

Aby przejść do szczegółowych informacji na temat przepływów w wybranym miesiącu, należy z poziomu podsumowania przepływów kliknąć w obszar wybranego wiersza i wybrać przycisk [SZCZEGÓŁY].

| Przepływy                  |                           |                        |                         | ×              |
|----------------------------|---------------------------|------------------------|-------------------------|----------------|
|                            |                           |                        |                         | UKRYJ FILTRY   |
| Wybierz walutę:            | Wybierz pierwszy miesiąc: | Wybierz drugi miesiąc: | Wybierz trzeci miesiąc: |                |
| Wybierz                    | 08.2008                   | 10.2019                | 09.2019                 | FILTRUJ        |
| DATA                       |                           | BILANS                 | PRZYCHODY               | WYDATICI       |
| Sierpioń 2008              |                           | 103 822,57 PLN         | 104 000,00 PLN          | -177,43 PLN    |
| Saldo początkowe:          |                           | 10 000,00 PLN          |                         |                |
| Kategorie                  |                           |                        |                         |                |
| Przychody                  |                           |                        |                         | 104 000,00 PLN |
| Wydatki                    |                           |                        |                         | -177,43 PLN    |
| NADAWCY ODBIORCY SZCZEGÓŁY | 2                         |                        |                         |                |
| 10                         |                           |                        |                         |                |

Wyświetlany jest wówczas formularz SZCZEGÓŁY MIESIĄCA.

| <                                  |   |           |   |                | × |
|------------------------------------|---|-----------|---|----------------|---|
| Szczegóły miesiąc<br>Sierpień 2008 | a |           |   |                |   |
| Wplaz szukany tokst                | Q | Przychody | × |                |   |
| Przychody                          |   |           |   | 104 000,00 PLN |   |

Na formularzu prezentowana jest lista typów operacji składających się na miesięczne przepływy (odrębnie dla przychodów, odrębnie wydatków). Użytkownik ma możliwość przechodzenia między poszczególnymi stronami (Przychody, Wydatki) wybierając odpowiednią pozycję z listy rozwijalnej.

System umożliwia filtrowanie prezentowanych danych za pomocą:

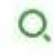

ikony znajdującej się nad listą, a następnie już po wpisaniu pierwszej litery/cyfry/znaku w polu wyszukiwania system filtruje listę.

| Wpisz szukony tekst | Q. |
|---------------------|----|
|                     |    |

System nie wyświetli żadnego nadawcy w sytuacji, gdy nie znajdzie wprowadzonej w polu wyszukiwania treści.

w polu wyszukiwania. Aby powrócić do pełnej listy nadawców należy kliknąć w ikonę

| K                                   |   |             |                                     | × |
|-------------------------------------|---|-------------|-------------------------------------|---|
| Szczegóły miesiąca<br>Sierpień 2008 |   |             |                                     |   |
| q                                   | × | Przychody 🗸 |                                     |   |
|                                     |   |             | O<br>Brak kategorii do wyświetlenia |   |

• rozwijanej listy, przez wybór jednej z dwóch dostępnych wartości

| Przychody |  |
|-----------|--|
| Wydatki   |  |
|           |  |

Kliknięcie w wiersz wybranej z listy pozycji, powoduje wyświetlenie dodatkowych informacji:

#### Formularz z listą przychodów

| K                                   |   |           |   |                | ×      |
|-------------------------------------|---|-----------|---|----------------|--------|
| Szczegóły miesiąca<br>Sierpień 2008 |   |           |   |                |        |
| Wpiaz szukony tokst                 | Q | Przychody | ~ |                |        |
| Przychody                           |   |           |   | 104 000,00 PLN |        |
| Liczba transakcji:                  |   |           |   | 2              |        |
| Nadawcy                             |   |           |   |                |        |
| TESTOWY JAN u Nowa 11-111 Warszawa  |   |           |   | 104 000,       | DO PLN |
| SZCZEGÓŁY                           |   |           |   |                |        |
|                                     |   |           |   |                |        |

#### Formularz z listą wydatków

| <                                    |   |         |    |            | ×     |
|--------------------------------------|---|---------|----|------------|-------|
| Szczegóły miesiąca<br>sierpieri 2008 |   |         |    |            |       |
|                                      | Q | Wydatki | *  |            |       |
| Wydatki                              |   |         |    | 177,43 PLN |       |
| Liczba transakcji:                   |   |         | 19 |            |       |
| Odbiorcy                             |   |         |    |            |       |
| Sklep sportowy                       |   |         |    | 149,7      | 0 PLN |
|                                      |   |         |    | 12,7       | 6 PLN |
| TESTOWY JAN                          |   |         |    | 12,00      | 0 PLN |
| SZCZEGÓŁY                            |   |         |    |            |       |

• Liczba transakcji – liczba transakcji danego typu,

 Nadawcy/Odbiorcy – listy nadawców/odbiorców zrealizowanych operacji wraz z sumą kwot operacji (pogrupowanych według nadawcy/odbiorcy).

Ponowne kliknięcie w wiersz wybranej z listy pozycji, powoduje zwinięcie dodatkowych informacji.

W górnej części formularza SZCZEGÓŁY MIESIĄCA dostępne są przyciski:

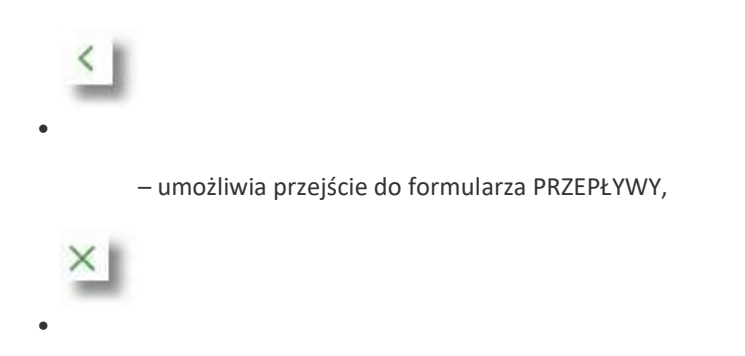

- umożliwia wyjście do głównego menu.

W dolnej części formularza SZCZEGÓŁY MIESIĄCA dostępna jest opcja:

• [SZCZEGÓŁY] – umożliwiająca przejście do listy wszystkich nadawców lub odbiorców (w zależności od wyboru użytkownika).

W zależności od wyboru Przychody/Wydatki, naciśniecie na formularzu SZCZEGÓŁY MIESIĄCA opcji [SZCZEGÓŁY] powoduje wyświetlenie:

• dla przychodów formularza NADAWCY

| <                             |          |                |  |
|-------------------------------|----------|----------------|--|
| Nadawcy                       |          |                |  |
| Sierpień 2008, Przychody      |          |                |  |
| Wplisz szukony tekst          | Q        |                |  |
| TESTOWY JAN ul. Nowa 11-111 V | Varszawa | 104 000,00 PLN |  |

• dla wydatków formularza ODBIORCY

| <<br>Odbiorcy                  |            | × |
|--------------------------------|------------|---|
| Siorpień 2008, Wydatki         |            |   |
| Wpiaz szukony takst Q          |            |   |
| Skiop sportowy                 | 149,70 PLN | ~ |
| Krajowa Izba Rozliczoniowa SA. | 12,76 PLN  | ~ |
| TESTOWY JAN                    | 12,00 PLN  | ~ |
| Krajowa Izba Rozliczoniowa SA. | 2,97 PLN   | ~ |

Na liście prezentowane są informacje na temat nadawcy bądź odbiorcy zgodnie z opisem odpowiednio w rozdziałach Przeglądanie informacji o nadawcy przepływów danego miesiąca oraz Przeglądanie informacji o odbiorcy przepływów danego miesiąca.